# To install Microsoft SQL Server Express Edition (Updated 7/9/2024)

1. Navigate to the link:

https://go.microsoft.com/fwlink/p/?linkid=2216019&clcid=0x409&culture=en-us&country=us

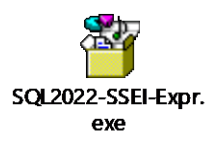

This will download the most recent copy of SQL Server Express Edition for you.

2. If a security warning pops up, click OK to proceed.

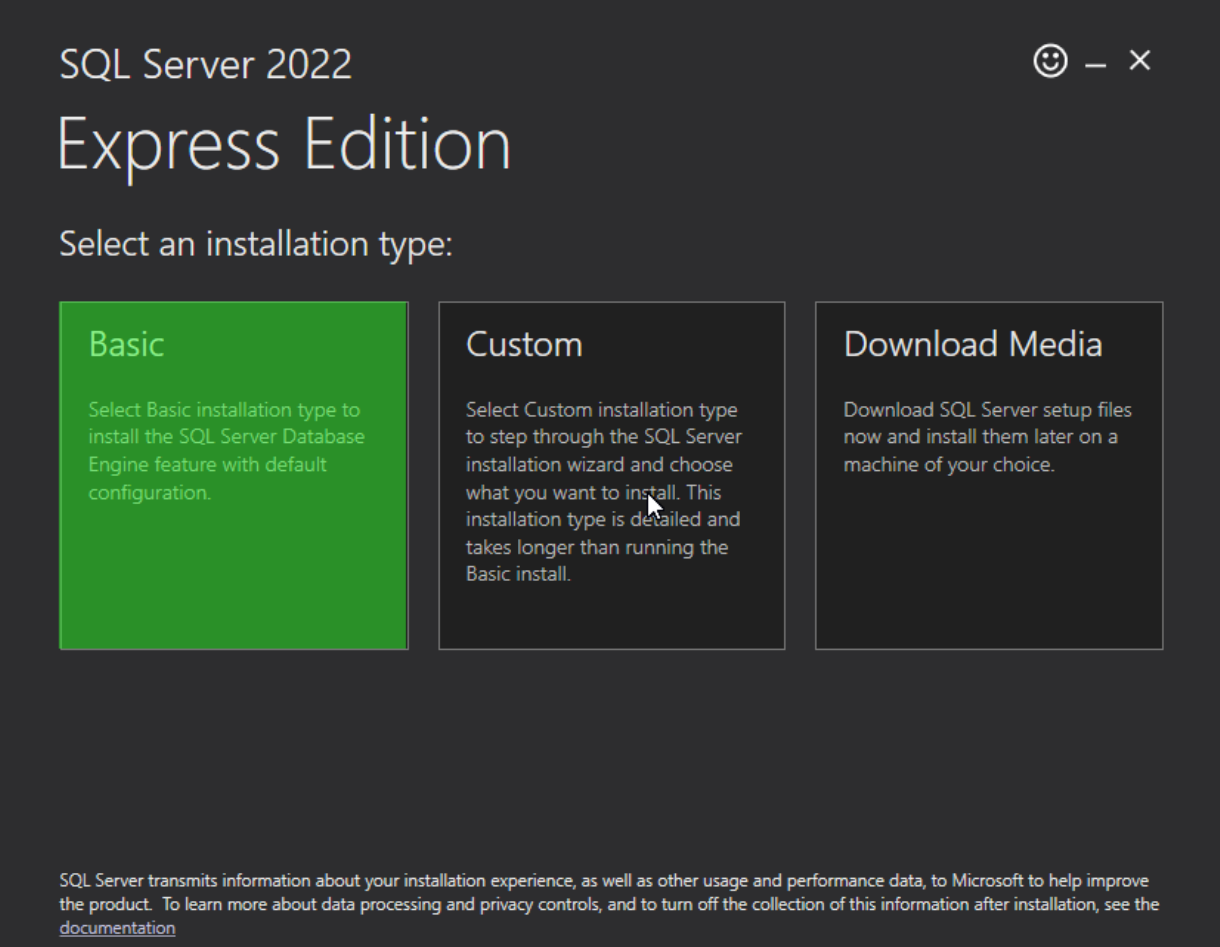

16.2211.5693.3

Select BASIC at this step.

# sql Server 2022 Express Edition

## Microsoft SQL Server License Terms

### YOU MUST ACCEPT THE SOFTWARE LICENSE TERMS. SEE BELOW. Please read the full license terms provided at (aka.ms/useterms).

**DATA COLLECTION.** The software may collect information about you and your use of the software and send that to Microsoft. Microsoft may use this information to provide services and improve Microsoft's products and services. Your opt-out rights, if any, are described in the product documentation. Some features in the software may enable collection of data from users of your applications that access or use the software. If you use these features to enable data collection in your applications, you must comply with applicable law, including getting any required user consent, and maintain a prominent privacy policy that accurately informs users about how you use, collect, and share their data. You can learn more about Microsoft's data collection and use in the product documentation and the Microsoft Privacy Statement at https://go.microsoft.com/fwlink/?Linkld=521839. You agree to comply with all applicable provisions of the Microsoft Privacy Statement including the SQL Server privacy supplement: <<u>http://go.microsoft.com/</u>fwlink/?Linkld=521839.

#### MICROSOFT SOFTWARE LICENSE TERMS MICROSOFT SQL SERVER

By clicking the "Accept" button, I acknowledge that I accept the License Terms and Privacy Statement

16.2211.5693.3

< Previous

Click on the "Accept" button.

| sql Server 2022<br>Express Edition                           |        |                                                          | © – ×          |
|--------------------------------------------------------------|--------|----------------------------------------------------------|----------------|
| Specify SQL Server install location                          |        |                                                          |                |
| INSTALL LOCATION *:<br>C:\Program Files\Microsoft SQL Server | Browse | MINIMUM FREE SPACE<br>6604 MB<br>DOWNLOAD SIZE<br>278 MB |                |
|                                                              | k      |                                                          |                |
|                                                              |        |                                                          |                |
|                                                              |        |                                                          |                |
|                                                              | Close  | < Previous                                               | Install        |
|                                                              |        |                                                          | 16.2211.5693.3 |

Click on the "Install" button.

Once the installation is completed you will see the window below. Click on the **Install SSMS** (SQL Server Management Studio) button to install the program we need to work with SQL Code.

| el           | SQL Server 2019               |                                                                            | © – ×                          |
|--------------|-------------------------------|----------------------------------------------------------------------------|--------------------------------|
| rc           | Express Editior               | ו                                                                          |                                |
| C.           | Installation has completed su | iccessfully!                                                               |                                |
| <b>`</b>     | INSTANCE NAME                 | CONNECTION STRING                                                          |                                |
|              | SQLEXPRESS01                  | Server=localhost\SQLEXPRESS01;Database=master;Trusted_Conr                 | nection=Ti                     |
|              | SQL ADMINISTRATORS            | SQL SERVER INSTALL LOG FOLDER                                              |                                |
|              | CONKLIN-PC3\Owner             | C:\Program Files\Microsoft SQL Server\150\Setup Bootstrap\Log              | 2021111                        |
|              | FEATURES INSTALLED            | INSTALLATION MEDIA FOLDER                                                  |                                |
| ^            | SQLENGINE                     | C:\SQL2019\Express_ENU                                                     |                                |
|              | VERSION                       | INSTALLATION RESOURCES FOLDER                                              |                                |
| r€           | 15.0.2000.5, RTM              | C:\Program Files\Microsoft SQL Server\150\SSEI\Resources                   |                                |
| o<br>Ne<br>D | A computer restar             | t is required to complete your installation.<br>Now Customize Install SSMS | <b>Close</b><br>15.2002.4709.1 |

Restart your computer before installing the next file. Download the file, but run it after you have rebooted.

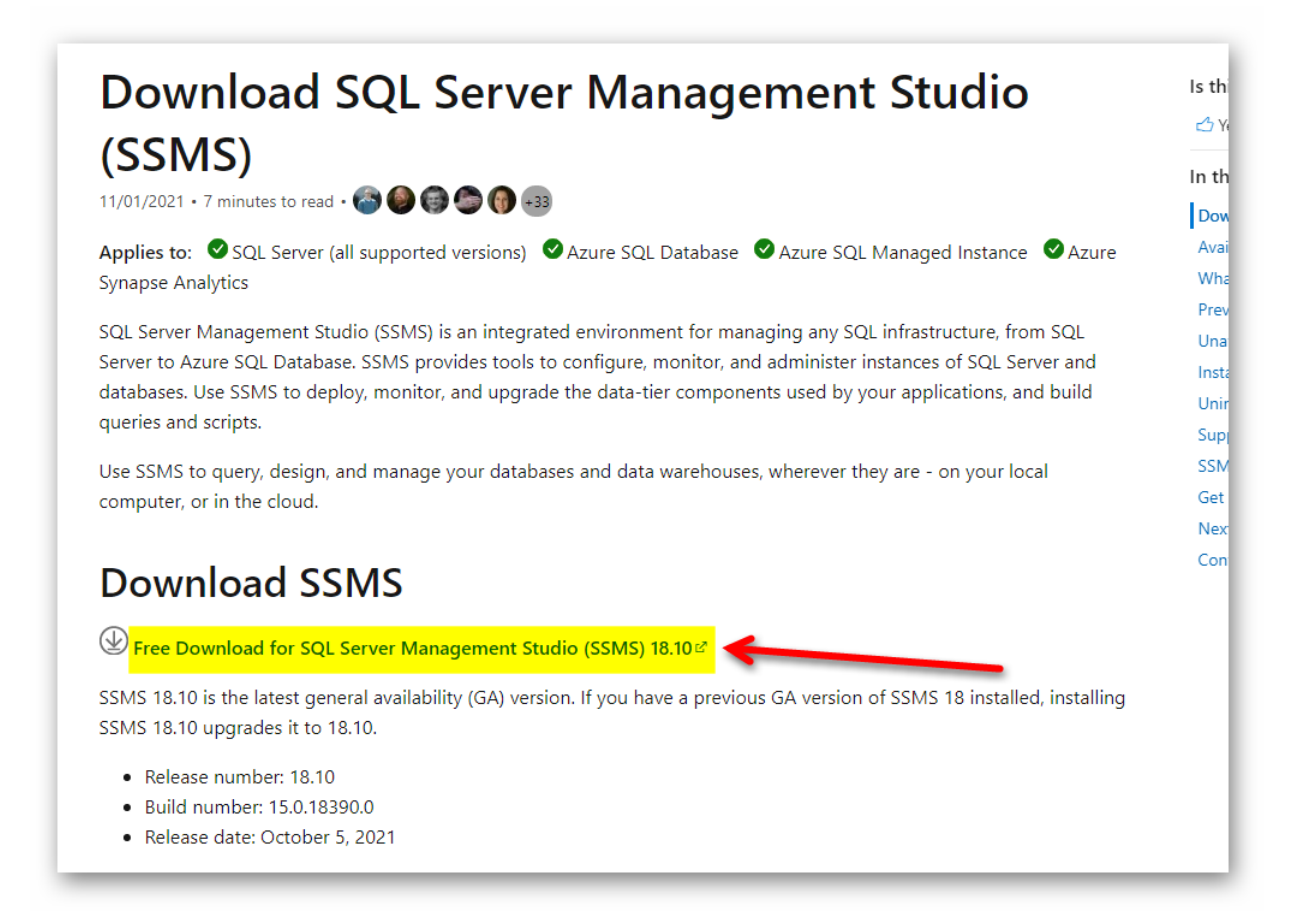

Click on the link to download SSMS and run the install.

|                                                                                                    | RELEASE 18.10<br>Microsoft SQL Server Management Studio<br>with Azure Data Studio                                                                                                    |
|----------------------------------------------------------------------------------------------------|----------------------------------------------------------------------------------------------------|
| Welco                                                                                               | me. Click "Install" to begin.                                                                                                    |
| Location:                                                                                           |                                                                                                    |
|                                                                                                    |                                                                                                    |
| C:\Program                                                                                          | Files (x86)\Microsoft SQL Server Management Studio 18\                                                                                                    |
| C:\Program<br>By clicking<br>the Licens<br>SQL Server M<br>usage and p<br>and privacy<br>documentat | Files (x86)\Microsoft SQL Server Management Studio 18\<br>g the "Install" button, I acknowledge that I accept the <u>Privacy Statement</u> and<br>se Terms for <u>SQL Server Management Studio</u> and <u>Azure Data Studio</u><br>Management Studio transmits information about your installation experience, as well as other<br>performance data, to Microsoft to help improve the product. To learn more about data processing<br>controls, and to turn off the collection of this information after installation, see the<br><u>ion</u> |

Click the Install button to load the program to your computer.

3. There will be several programs installed as part of this install. The one you really need to ensure you have is the Microsoft SQL Server Management Studio.

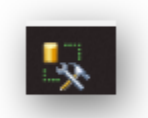

4. Once installed and when you open the application you should see a screen like this.

| Microsoft S     | SQL Server 2014        |   |
|-----------------|------------------------|---|
| Server type:    | Database Engine        | ~ |
| Server name:    | CONKLIN-PC1\SQLEXPRESS | ~ |
| Authentication: | Windows Authentication | ~ |
| User name:      | CONKLIN-PC1\Owner      | ~ |
| Password:       |                        |   |
|                 | Remember password      |   |

During the install it should have created the server on your computer and should populate here, if not try clicking on the down arrow to see if it is listed. Simple click on the "Connect" button to connect. You will then be presented with the following window.

The server's name will be **your computer name** and SQLEXPRESS as shown. (*This screenshot is showing my computer name and that will be different for you.*)

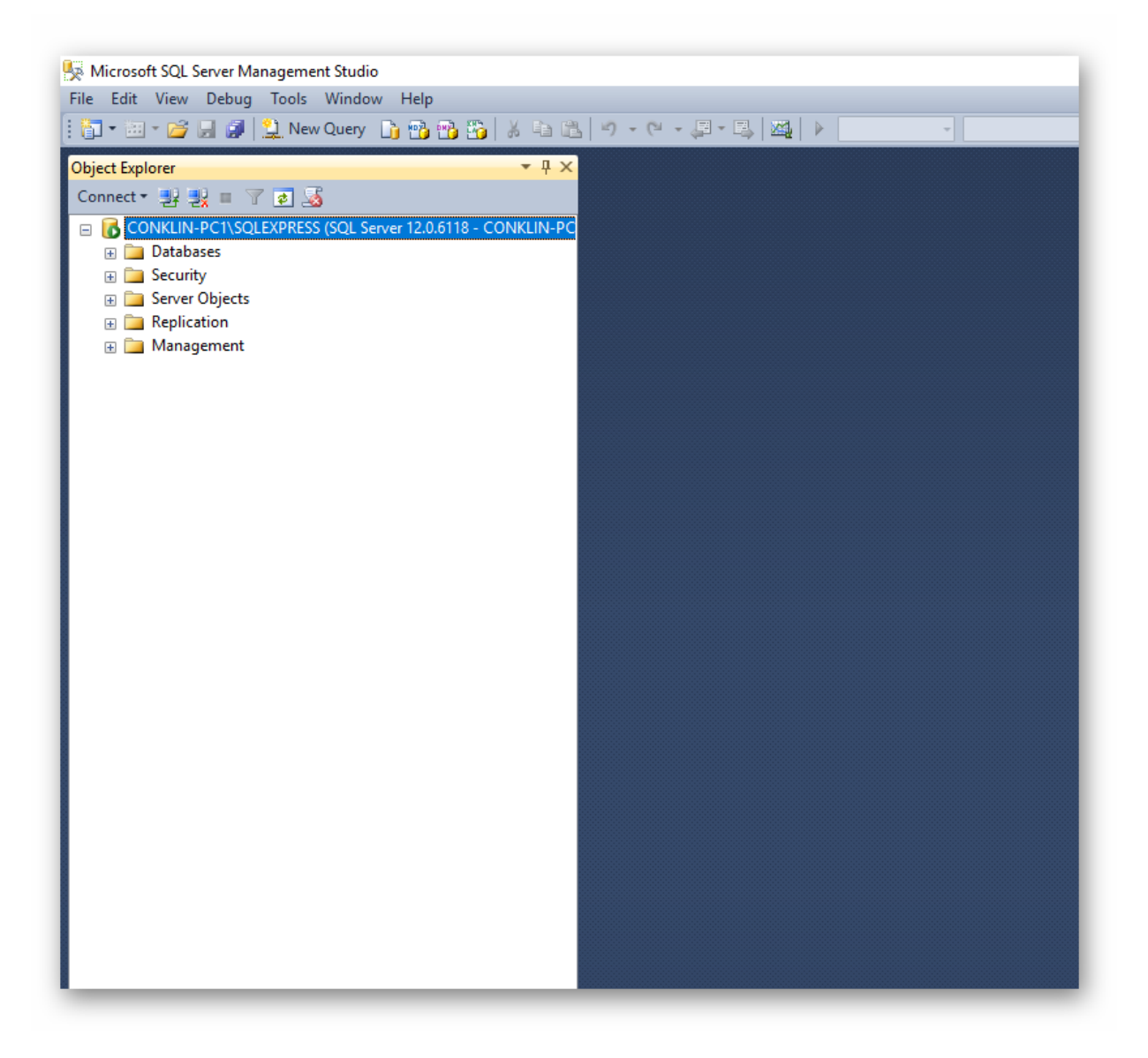